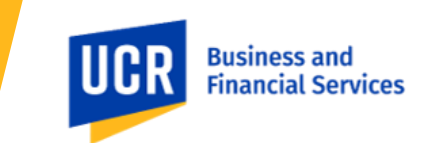

# Overview

This guide outlines the steps to update your expense and travel profile.

You can update information, such as personal information, contact information, email addresses, and travel preferences. You can view the approvers of requests and expense reports, adjust system settings, activate e-receipts to use in expense reports, and download the Concur mobile app to capture receipts on the go. This guide is not comprehensive; it is meant to communicate the most commonly used Concur profile features and to facilitate timely approvals and travel reimbursements.

**Notes:** 1) It is highly recommended that you verify your email address, validate your legal name for air travel, and opt into E-receipts. 2) You also need to update your travel preferences.

This guide covers the following topics:

- Updating your information
- Updating request and expense settings
- Updating system settings

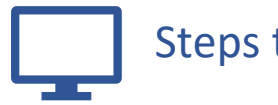

# Steps to Take

Log in to Concur. To access your profile from the Concur home page, click **Profile** and then click **Profile Settings**.

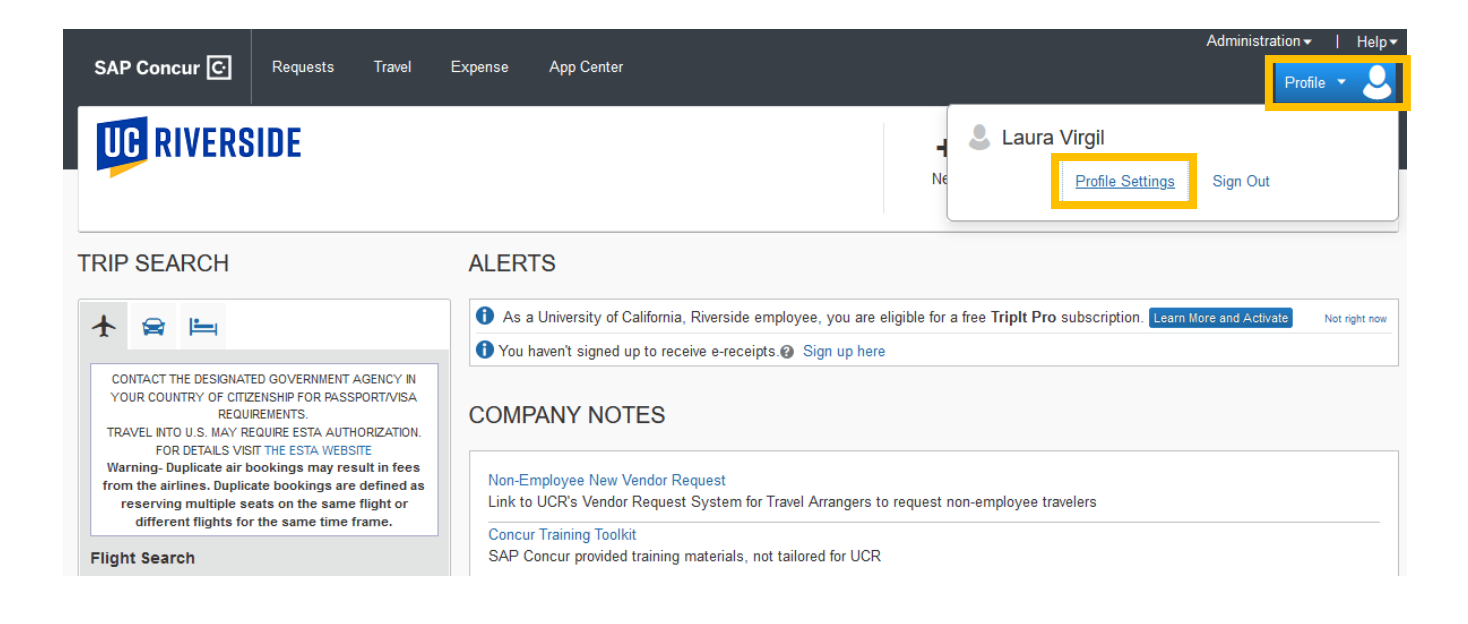

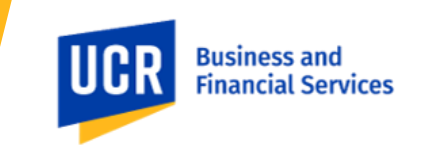

**Note:** You will find the most common profile tasks on the **Profile Options** page. You can also use the menus on the left to select a setting to update.

## Updating your Information

**Step 1:** Click the Personal Information option to review and update your personal information, contact information, and emergency contacts.

**Note:** You can also update your information by clicking the respective options available under **Your Information** section on the left.

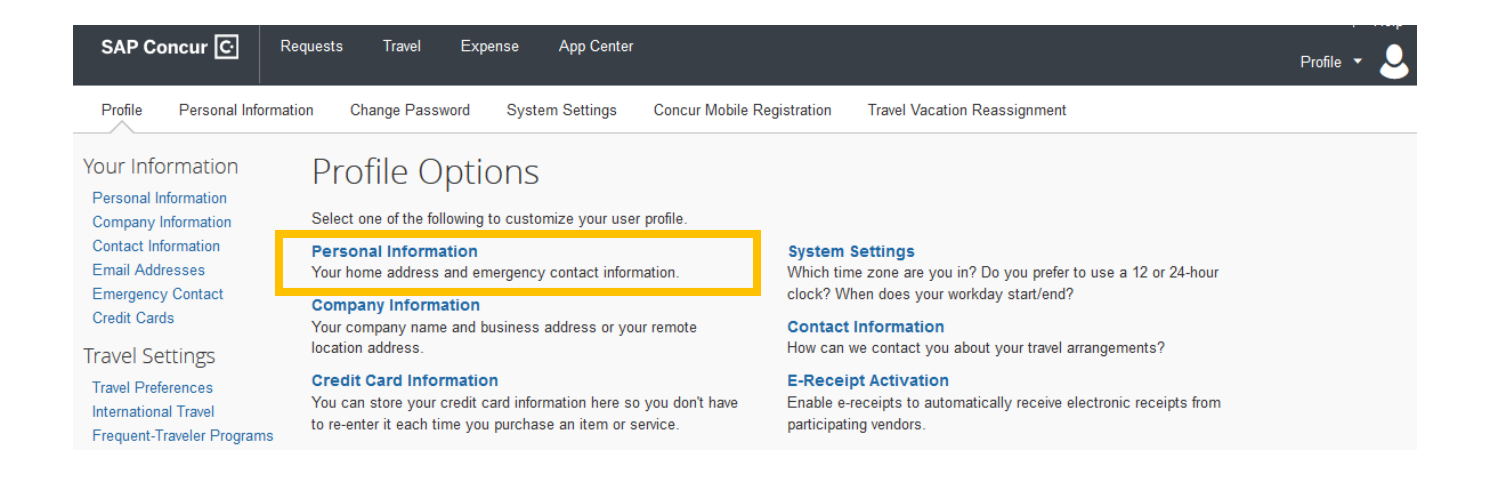

**Step 2:** Validate the information in the **My Profile** - **Personal Information** section and update as needed. You can also upload your profile picture.

**Note:** Ensure that your name on Concur profile matches with the name in your legal ID documents. Your air tickets will get issued by the name displayed in the Personal Information section.

# **TRAVEL AND EXPENSE** Updating Your Concur Profile

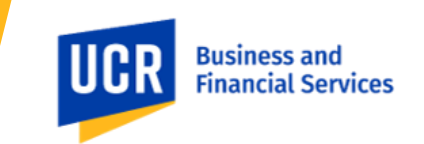

| SAP Concur C Re                                                                                                    | equests Travel E     | kpense App Center                                                                                                    |                                                                                                    |                                                                                                    | P                                                         | rofile 🔹 💄    |
|----------------------------------------------------------------------------------------------------|----------------------|----------------------------------------------------------------------------------------------------|----------------------------------------------------------------------------------------------------|----------------------------------------------------------------------------------------------------|-----------------------------------------------------------|---------------|
| Profile Personal Informat                                                                                                    | tion Change Password | System Settings Concu                                                                                                    | Mobile Registration Travel V                                                                                                    | /acation Reassignment                                                                                                    |                                                           |               |
| Your Information<br>Personal Information<br>Company Information<br>Contact Information<br>Email Addresses<br>Emergency Contact<br>Credit Cards | My Profile           | - Personal Infor<br>on  Choose<br>anot be changed. If there are errors<br>and [Required**] (validated and<br>ote<br>prort Security: Please make certain than<br>creased airport security, you may be fur | rmation<br>is in these fields, contact your comp<br>required) must be completed to sa<br>t the first, middle, and last names shown<br>ned away at the gate if the name on you | pany's travel administrator.<br>ave your profile.<br>I below are identical to those on the phr<br>ir identification does not match the nam | oto identification that you will be<br>re on your ticket. | presenting at |
| International Travel                                                                                                    | Title                | First Name                                                                                                    | Middle Name                                                                                                    | Preferred Name                                                                                                    | Last Name                                                 | Suffix        |
| Frequent-Traveler Programs                                                                                                    |                      | / Laura                                                                                                    | Shannon                                                                                                    |                                                                                                    | Virgil                                                    | ~             |
| Request Settings                                                                                                    |                      |                                                                                                    |                                                                                                    |                                                                                                    |                                                           |               |
| Request Information                                                                                                    | Company Information  |                                                                                                    |                                                                                                    |                                                                                                    |                                                           | Go to top     |
| Request Delegates                                                                                                    |                      |                                                                                                    |                                                                                                    |                                                                                                    |                                                           |               |

**Step 3:** Review your **Employee ID** for accuracy in the **Company Information** section. Note: The **Employee ID** field will be auto-populated.

| My Profile - Personal Information<br>Jump To: Personal Information Choose<br>Disabled fields (gray) cannot be changed. If there are errors in these fields, contact your company's travel administrator.<br>Fields marked[Required] and [Required**] (validated and required) must be completed to save your profile. |                                                                                                    |                                                                                                  |                                                                                                    |                                                                                |                                 |
|----------------------------------------------------------------------------------------------------|----------------------------------------------------------------------------------------------------|--------------------------------------------------------------------------------------------------|----------------------------------------------------------------------------------------------------|--------------------------------------------------------------------------------|---------------------------------|
| Your Na the airpo                                                                                                    | rtant Note<br>ame and Airport Security: Please make co<br>ort. Due to increased airport security, you m<br>First Name | ertain that the first, middle, and last r<br>ay be turned away at the gate if the<br>Middle Name | names shown below are identical to those<br>name on your identification does not matc<br>Preferred Name | on the photo identification that yo<br>h the name on your ticket.<br>Last Name | ou will be presenting at Suffix |
|                                                                                                    | ✓ Laura                                                                                                    | Shannon                                                                                          |                                                                                                    | Virgil                                                                         | ~                               |
|                                                                                                    |                                                                                                    |                                                                                                  |                                                                                                    |                                                                                |                                 |
| Company Inf                                                                                                    | formation                                                                                                    |                                                                                                  |                                                                                                    |                                                                                | Go to top                       |
| Employee ID<br>10359285<br>Manager<br>Astrata ELLIS<br>SORT3<br>E010339285                                                                                                    | Org. Unit/Division Employee Positic                                                                                   | n/Title                                                                                          |                                                                                                    |                                                                                |                                 |

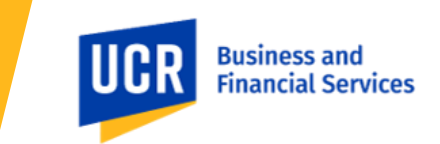

**Step 4:** Scroll down and update your **Work Address** and **Home Address**.

| Favorite Attendees                                                                                                    | Work Address Go to top                                                                                                    |       |  |  |  |  |
|----------------------------------------------------------------------------------------------------|----------------------------------------------------------------------------------------------------|-------|--|--|--|--|
| Other Settings<br>E-Receipt Activation<br>System Settings<br>Concur Connect<br>Change Password<br>Travel Vacation Reassignment<br>Concur Mobile Registration | Company Name       Assigned Location         University of California       Please choose a company location.         Street |       |  |  |  |  |
|                                                                                                    | Save       Home Address       Street       City     State/Province       Postal Code     Country/Region       V     V        | o top |  |  |  |  |

**Step 5:** Scroll down further and update your **Contact Information**. **Work Phone** and **Home Phone** are required fields.

| Contact Information                                          |                          |          |                              | Go to top |
|--------------------------------------------------------------|--------------------------|----------|------------------------------|-----------|
| Work Phone <b>[Required**]</b>                               | Nork Extension           | Work Fax | 2nd Work Phone/Remote Office |           |
| Pager                                                        | Other Phone              | 1        |                              |           |
| Mobile Phone Country/Region<br>United States of America (+1) | Mobile Phone             | ]        |                              |           |
| **You must specify <u>either</u> a hom                       | e phone or a work phone. | 2        |                              |           |
|                                                              |                          | Save     |                              |           |

**Step 6:** Select **Verify** your email address in the **Email Addresses** section to ensure you get the necessary emails, reminders, and other required communication.

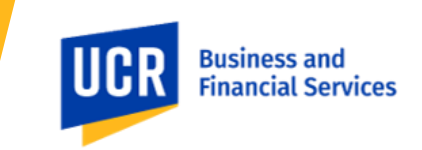

Note: Click Add an email address to add any additional (personal) email addresses that you will need to use.

| Email Addresse    | s                                       |                                              |                         |          | Go to top            |
|-------------------|-----------------------------------------|----------------------------------------------|-------------------------|----------|----------------------|
| Please add at lea | ast one email address.                  |                                              |                         |          |                      |
| How do I add a    | an email address?                       |                                              |                         |          |                      |
| How do I verify   | <u>y my email address?</u>              |                                              |                         |          |                      |
| Why should I v    | verify my email address?                |                                              |                         |          |                      |
| If I am a travel  | arranger or delegate, what do I need to | do?                                          |                         |          |                      |
| I would like to   | have someone arrange travel or delegate | e expense on my behalf, what do I need to do | <u>o?</u>               |          |                      |
|                   |                                         |                                              |                         |          | Add an email address |
|                   | Email Address                           | Verification Status                          | Verify                  | Contact? | Actions              |
| Email 1           | laura.virgil@ucr.edu                    | Verified                                     | Disable<br>Verification | Yes      | L                    |

### Step 7: Update the Emergency Contact section.

| Emergency Contact |                |                       | Go to top |
|-------------------|----------------|-----------------------|-----------|
| Name              |                | Relationship          |           |
| Street            | ✓ Addr         | ress same as employee |           |
| City              | State/Province | Postal Code           |           |
| Country/Region    | Phone          | Alternate Phone       |           |

**Step 8:** Continue scrolling down to the **Travel Preferences** section and complete all relevant travel preferences -e.g., seat preferences, hotel preferences, frequent traveler programs, and more. When using Concur Travel to book air, hotel, or rental car, search results are personalized based on travel preferences.

| Travel Preferences                                          |                              |                | Go to top |
|-------------------------------------------------------------|------------------------------|----------------|-----------|
| Eligible for the following discount travel rates/fare class | ses                          |                |           |
| AAA/CAA Government Military Senior/AAR                      | 1                            |                |           |
| Air Travel Preferences 🕢                                    |                              |                |           |
| Seat Seat Section Special Meals                             | Ticket Delivery              |                |           |
| Don't Care 🗸 Don't Care 🗸 Regular Meal                      | ✓ E-ticket when possible ✓   |                |           |
| Preferred Departure Airport ?                               | Other Air Travel Preferences | Medical Alerts |           |
|                                                             |                              |                |           |

**Step 9:** Click **Enroll** for **Travel Partner Integrations** to allow plans and receipts to be shared between Concur and participating travel partners (Ex. American Airlines receipt will automatically be sent to Concur when the flight is booked in Concur Travel). This will help you (or your Travel Arranger) spend less time managing and expensing your trips.

| Travel Partner Integrations                                                                                                    |                                                                                     |
|----------------------------------------------------------------------------------------------------|-------------------------------------------------------------------------------------|
| When you allow travel partner integrations, we'll be able to add plans and receipts for the business travel you book to your SAP C must be made on participating and connected sites for the integration to work. This will help you spend less time managing and e                                                                                                    | oncur account. Bookings<br>xpensing your trips.                                     |
| Connecting accounts allows integrations between your SAP Concur account and the accounts of participating travel partners store add account connections by selecting Add an Account. Important terms and conditions apply. SAP Concur must share information part of connecting your accounts. Select Enroll below if you would like to allow these integrations. By enrolling, you agree to these that you have reviewed the information on e-receipts and data sharing. | ed in your profile. You can<br>n with travel partners as<br>e terms and acknowledge |

**Step 10:** If applicable, add **TSA Secure Flight** information and then click the **Add a Passport** link to add passport details. Enter your passport details. Click the **Add a Visa** link to add visa details. Enter your visa details.

| TSA Secure Flight                                                                                                    |                                                                              |                                                                                                    |                                                                                                    |                                                |
|----------------------------------------------------------------------------------------------------|------------------------------------------------------------------------------|----------------------------------------------------------------------------------------------------|----------------------------------------------------------------------------------------------------|------------------------------------------------|
| The Transportation Security Authority (TSA) requires<br>subject to additional screening or denied transport or<br>under its records notice. For more on TSA privacy pol<br>WWW.TSA.GOV                                                                                                    | us to transmit informat<br>authorization. TSA ma<br>icies or to view the rec | on collected from you. Providing<br>/ share information you provide w<br>ords notice and the privacy impact | information is required. If it is not provide<br>vith law enforcement or intelligence ager<br>ct assessment, see the TSA's web site a | ed, you may be<br>icies or others<br>t         |
| Gender [Required]       Date of Birth (mm/dd/yyyy)[Required]         Male () Female       Image: state state st | DHS Redress No.(?)                                                           | TSA Pre Known Travele                                                                                       | r Number@                                                                                                    |                                                |
| International Travel: Passports and Visas                                                                                                    |                                                                              |                                                                                                    |                                                                                                    | Go to top                                      |
| Adding your passport information to your profile will travel a little easier.                                                                                                    | allow us to include it ir                                                    | your reservations. Having this in                                                                           | formation in your reservation can make                                                                                                | international                                  |
| Passports                                                                                                    |                                                                              |                                                                                                    |                                                                                                    |                                                |
| □ I do not have a passport                                                                                                    |                                                                              |                                                                                                    |                                                                                                    |                                                |
| Add a Passport                                                                                                    |                                                                              |                                                                                                    |                                                                                                    |                                                |
| Passport Nationality                                                                                                    | Passport Number Pas                                                          | ssport Date Issued (mm/dd/yyyy)                                                                             | Passport Expiration (mm/dd/yyyy)                                                                                                    |                                                |
|                                                                                                    | iii                                                                          |                                                                                                    |                                                                                                    |                                                |
| Passport Place Issued (City, State) Passport Place Issued (C                                                                                                    | ountry/Region)                                                               |                                                                                                    |                                                                                                    |                                                |
|                                                                                                    |                                                                              | •                                                                                                    |                                                                                                    |                                                |
| International Visas                                                                                                    |                                                                              |                                                                                                    |                                                                                                    | <table-cell-rows> Add a Visa</table-cell-rows> |

Business and Financial Services

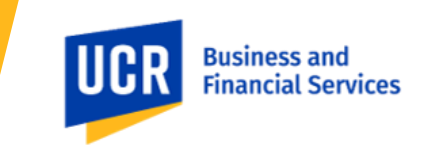

**Step 10:** Click the **Credit Cards** link to add your UC Riverside US Bank Travel & Entertainment Card details. After updating your travel preferences, click the **Save** button to save your information.

| Credit Cards                                                           | Go to top |
|------------------------------------------------------------------------|-----------|
| You currently have the following credit cards saved with your profile. |           |
|                                                                        |           |
| You currently have no credit cards saved.                              |           |
|                                                                        |           |
|                                                                        |           |
|                                                                        |           |
| Save                                                                   |           |

## Updating Request and Expense Settings

### Step 1

#### **Request Settings**

From the left panel, click the **Request Information** link under **Request Settings** to validate your Employee Group and other details. You cannot make updates to these fields in grey. Next, select your default **Accountability Structure** and the appropriate **Approver ID**, this information will auto-populate on Request Headers.

| Your Information                           | Request Information              |                              |        |                                         |                          |            |
|--------------------------------------------|----------------------------------|------------------------------|--------|-----------------------------------------|--------------------------|------------|
| Company Information<br>Contact Information | Save Cancel                      |                              |        |                                         |                          |            |
| Email Addresses                            | User Group                       | Reimbursement Currency       |        | Vendor ID                               | Payment Option           |            |
| Emergency Contact                          | UCR Employee                     | US, Dollar                   | ~      | E010359285                              | EFT                      |            |
| Credit Cards                               | ORG                              | Division                     |        | Department                              | Accountability Structure |            |
| Travel Settings                            | (ORG39) Planning, Budget & Admin | (DIV129) Business & Financia | l Serv | (D01100) Accounting                     | 2 (D01100) Accounting    | <b>~</b> ] |
| Travel Preferences                         | Approver ID 3                    | Activity                     |        | Fund                                    | Function                 |            |
| Frequent-Traveler Programs                 | <sup>co</sup> Type to search by: |                              |        | BI Manager                              |                          |            |
| Request Settings                           | Text O Code     (Code) Text      |                              |        | Ellis-Suguitan, Asirra (asirra.suguitai |                          |            |
| Request Information                        | (10009972) Bobbi McCracken       |                              |        |                                         |                          |            |
| Request Delegates                          | (10029332) Gerry Bomotti         |                              |        |                                         |                          |            |
| Request Preferences                        |                                  |                              |        |                                         |                          |            |

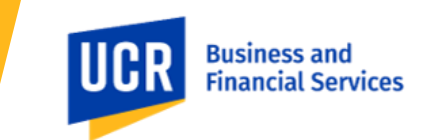

#### **Expense Settings**

From the left panel, click the **Expense Information** link under **Expense Settings** to validate your Employee Group and other details. You cannot make updates to fields in grey. Next, select your default **Accountability Structure** and the appropriate **Approver ID**, this information will auto-populate on Expense Headers.

| Your Information                                                                    | Expense Information                                 |                                    |                                         |                          |   |  |  |  |
|-------------------------------------------------------------------------------------|-----------------------------------------------------|------------------------------------|-----------------------------------------|--------------------------|---|--|--|--|
| Company Information<br>Contact Information                                          | Save                                                |                                    |                                         |                          |   |  |  |  |
| Email Addresses                                                                     | User Group                                          | Reimbursement Currency             | Vendor ID                               | Payment Option           |   |  |  |  |
| Emergency Contact                                                                   | UCR Employee                                        | US, Dollar                         | E010359285                              | EFT                      |   |  |  |  |
| Credit Cards                                                                        | ORG                                                 | Division                           | Department                              | Accountability Structure |   |  |  |  |
| Travel Settings                                                                     | (ORG39) Planning, Budget & Admin                    | (DIV129) Business & Financial Serv | (D01100) Accounting                     | 2 (D01100) Accounting    | ~ |  |  |  |
| Travel Preferences                                                                  | Approver ID<br>3 (10009972) Bobbi McCracke V        | Activity                           | Fund                                    | Function                 |   |  |  |  |
| Frequent-Traveler Programs                                                          | <sup>Co</sup> Type to search by:                    |                                    | BI Manager                              |                          |   |  |  |  |
| Request Settings                                                                    | Type to certain by:     Text O Code     (Code) Text |                                    | Ellis-Suguitan, Asirra (asirra.suguitar |                          |   |  |  |  |
| Request Information                                                                 | (10009972) Bobbi McCracken                          |                                    |                                         |                          |   |  |  |  |
| Request Delegates<br>Request Preferences<br>Request Approvers<br>Favorite Attendees | (10029332) Gerry Bornotti                           |                                    |                                         |                          |   |  |  |  |
| Expense Settings<br>Expense Information                                             |                                                     |                                    |                                         |                          |   |  |  |  |

### Step 2

#### **Request Settings**

Click the **Request Preferences** link to update request preferences, such as email notification settings.

| Your Information<br>Personal Information<br><u>Company Information</u><br>Contact Information<br>Email Addresses<br>Emergency Contact<br>Credit Cards<br>Travel Settings<br>Travel Preferences<br>International Travel<br>Frequent-Traveler Programs | Request Preferences                                                                                                    |
|----------------------------------------------------------------------------------------------------|----------------------------------------------------------------------------------------------------|
|                                                                                                    | Save Cancel Select the options that define when you receive email notifications. Prompts are pages that appear when you select a certain action, such as Submit or Print. |
|                                                                                                    | Send email when  The status of a request changes  A request is submitted for approval  Prompt  For an approver when a request is submitted                                |
| Request Settings<br>Request Information<br>Request Delegates<br>Request Preferences<br>Request Approvers<br>Favorite Attendees                                                                                                    |                                                                                                    |

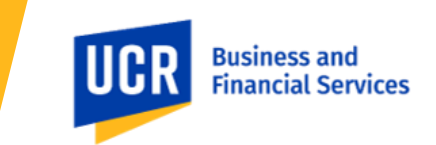

#### **Expense Settings**

Click the **Expense Preferences** link to update preferences for expense reports such as email notification settings. Click the dropdown arrow and select the required option to enable the **expense assistant**.

**Notes:** Sign me up for... 1) If you select the By Month option, your incoming expenses will be moved directly into your expense reports based on the calendar month. 2) If you select the By Trip option, your incoming expenses will be moved directly into your expense reports based on trip dates. 3) You can also disable the expense assistant by selecting the None option.

| Your Information<br>Personal Information<br>Company Information | Expense Preferences                                                                                                    |                       |
|-----------------------------------------------------------------|----------------------------------------------------------------------------------------------------|-----------------------|
|                                                                 | Save Cancel                                                                                                    |                       |
| Email Addresses                                                 | Select the options that define when you receive email notifications. Prompts are pages that appear when you select a certain action, such | h as Submit or Print. |
| Emergency Contact<br>Credit Cards                               | Send email when                                                                                                    |                       |
| Travel Settings                                                 | The status of an expense report changes                                                                                                   |                       |
| Travel Preferences                                              | <ul> <li>New company card transactions arrive</li> <li>Faxed receipts are successfully received</li> </ul>                                |                       |
| International Travel                                            | An expense report is submitted for approval                                                                                               |                       |
| Frequent-Traveler Programs                                      | s                                                                                                    |                       |
| Request Settings                                                | Prompt                                                                                                    |                       |
| Request Information                                             | For an approver when an expense report is submitted                                                                                       |                       |
| Request Delegates                                               | Display                                                                                                    |                       |
| Request Preferences                                             | □ Space from Single Day Itineraries page my default in the Travel Allowance wizard                                                        |                       |
| Request Approvers                                               |                                                                                                    |                       |
| Favorite Attendees                                              | Sign me up for                                                                                                    |                       |
| Expense Settings                                                | Expense Assistant using this method: Please select 🗸                                                                                      |                       |
| Expense Information                                             |                                                                                                    |                       |
| Expense Delegates                                               |                                                                                                    |                       |
| Expense Preferences                                             |                                                                                                    |                       |

## Step 3

#### **Request Settings**

Click the **Request Approvers** link to view the default approver for your Requests.

**Note:** You can only view the default approvers for your travel requests. You cannot make any updates to this field.

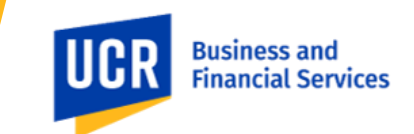

| Your Information<br>Personal Information                                 | Request Approvers                               |  |
|--------------------------------------------------------------------------|-------------------------------------------------|--|
| Company Information<br>Contact Information                               |                                                 |  |
| Email Addresses<br>Emergency Contact                                     | Default approver for your Requests              |  |
| Credit Cards                                                             | asirra.suguitan@ucr.edu - Asirra Ellis-Suguitan |  |
| Travel Settings                                                          |                                                 |  |
| Travel Preferences<br>International Travel<br>Frequent-Traveler Programs |                                                 |  |
| Request Settings                                                         |                                                 |  |
| Request Information<br>Request Delegates                                 |                                                 |  |
| Request Preferences<br>Request Approvers                                 |                                                 |  |

### **Expense Settings**

Click the **Expense Approvers** link to view your budget manager and default approver for your expense reports and cash advance requests.

Note: You can only view default approvers for your expense reports. You cannot make any updates to this field.

| Expense Approvers                                |                                              |
|--------------------------------------------------|----------------------------------------------|
|                                                  |                                              |
| Default approver for your expense reports.       | Default approver 2 for your expense reports. |
| asirra.suguitan@ucr.edu - Asirra Ellis-Suguitan  |                                              |
| Default approver for your cash advance requests. |                                              |
|                                                  |                                              |

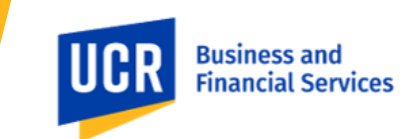

# Updating System Settings

**Step 1:** Click the **E-Receipt Activation** link option under **Other Settings** to enable e-receipts. E-Receipts are not activated until the Disable link is visible.

| Your Information<br>Personal Information<br>Company Information<br>Contact Information<br>Email Addresses<br>Emergency Contact<br>Credit Cards         | E-Receipt Activation                                                                                                    |
|----------------------------------------------------------------------------------------------------|----------------------------------------------------------------------------------------------------|
|                                                                                                    | You have enabled e-receipts from participating partners to sync with your SAP Concur account. You may disable this functionality at any time. If you disable this setting, SAP Concur will no longer request e-receipts from these partners.                                                                                                    |
|                                                                                                    | Please note that this setting does not control all e-receipts. E-receipts will continue to sync for any participating partners you have connected to your SAP Concur account. Settings for these partners can be managed directly in the SAP Concur App Center under a partner's individual listing. For more information, contact your company's SAP Concur account administration. |
| Travel Settings<br>Travel Preferences<br>International Travel<br>Frequent-Traveler Programs                                                            |                                                                                                    |
| Request Settings<br>Request Information<br>Request Delegates<br>Request Preferences<br>Request Approvers<br>Favorite Attendees                         |                                                                                                    |
| Expense Settings<br>Expense Information<br>Expense Delegates<br>Expense Preferences<br>Expense Approvers<br>Favorite Attendees<br>Expense Credit Cards |                                                                                                    |
| Other Settings<br>E-Receipt Activation<br>System Settings<br>Concur Connect                                                                            |                                                                                                    |
|                                                                                                    |                                                                                                    |

**Step 2:** Click the **System Settings** link option to review and update language and calendar settings. Validate the **regional**, **language**, **calendar**, and **email notification** settings and make any updates (if needed).

Note: Click the Save button to save the updates made.

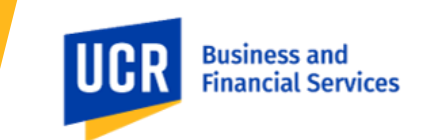

**Step 3:** Click the **Concur Mobile Registration** link option to download the Concur app on a mobile device. Once you have installed the Concur mobile app on your device, watch the <u>Learning to Use</u> <u>Expenselt</u> training.

Note: Expenselt features include:

- Capture receipts and create expense line items with Expenselt using your smartphone.
- Expenselt predicts and identifies the amount, currency, date, location, expense type, payment type, vendor, and hotel itemizations, and then creates an expense based on this information.
- It makes submitting receipts, creating expense reports, and getting reimbursed quicker and easier.

| Your Information<br>Personal Information<br>Company Information<br>Contact Information<br>Email Addresses<br>Emergency Contact<br>Credit Cards<br>Travel Settings<br>Travel Settings<br>Travel Preferences<br>International Travel<br>Frequent-Traveler Programs<br>Request Settings<br>Request Laboration<br>Request Information<br>Request Delegates<br>Request Preferences<br>Request Approvers<br>Favorite Attendees | SAP Concur Mobile App                                                                                                    |
|----------------------------------------------------------------------------------------------------|----------------------------------------------------------------------------------------------------|
|                                                                                                    | MOBILE SIGN-IN POLICIES                                                                                                    |
|                                                                                                    | <ul> <li>Your organization has set the following policies:</li> <li>You may sign into the mobile app using SSO or your username and password</li> <li>You may set up biometrics on your mobile device to make signing into the mobile app easier</li> </ul> |
|                                                                                                    | SIGN-IN IDS                                                                                                    |
|                                                                                                    | To sign into the app, you'll need a unique ID either your username, a verified email address, or your company's SSO code. You can use any of the IDs listed below.                                                                                          |
|                                                                                                    | Username<br>Iaurav@ucr.edu                                                                                                    |
| Expense Settings<br>Expense Information<br>Expense Delegates<br>Expense Preferences<br>Expense Approvers<br>Favorite Attendees<br>Other Settings<br>E-Receipt Activation<br>System Settings<br>Concur Connect<br>Change Password<br>Travel Vacation Reassignment<br>Concur Mobile Registration                                                                                                    | Verified Email Addresses @<br>laura.virgil@ucr.edu<br>Edit                                                                                                    |
|                                                                                                    | SSO Code @<br>Your organization does not have an SSO code.                                                                                                    |
|                                                                                                    | DOWNLOAD THE APP                                                                                                    |
|                                                                                                    | Email a link to download the app on a mobile device           Iaura.virgil@ucr.edu         Send Link                                                                                                    |
|                                                                                                    | Download on the App Store Google Play                                                                                                    |
|                                                                                                    | View on App Store View on Google Play                                                                                                    |